# Kids Club Sugu Mail すぐメール

O Município de Kani introduziu o sistema "Sugu Mail" para fornecer informações para as pessoas que efetuaram o cadastro do endereço do e-mail. O Kids Club fornece informações sobre o seu funcionamento nas ocasiões de acionamento de alertas e prevenção de propagação de Influenza, desde que efetue o cadastro (mesmo que já tenha efetuado o cadastro do Sugu mail da escola, necessita-se efetuar este mesmo cadastro separadamente para o Kids Club).

Portanto, solicitamos que todos os responsáveis efetuem o cadastro.

<u>Obs1: Caso continue no Kids Club no próximo ano letivo, não será necessário efetuar o recadastramento</u> <u>do Sugu Mail.</u>

Obs2: Em caso de cancelamento da matrícula, efetuar os trâmites de cancelamento do Sugu Mail.

## 1). Verifique antes de cadastrar

- Caso tenha ajustado o celular para não receber mensagens indesejadas, reajustar para que receba mensagens do domínio "sugumail.com".
- Clicar o item 同意(aceito) referente aos termos de usuários antes de efetuar o cadastro.
- O cadastro do *Sugu Mail* da Escola e do Kids Club são diferentes. Todos os anos constatamos a existência de pessoas que efetuaram somente um dos cadastros. Portanto, solicitamos que efetue o cadastro de ambos.

### ②. Forma de cadastramento para o Kids Club

As formas de cadastramento para pessoas que já estão cadastradas no sistema do *Sugu Mail* da escola são diferentes das pessoas que ainda não efetuaram o cadastro.

### 1 Caso não tenha efetuado o cadastro da escola

| 1° passo | Enviar uma mensagem em branco através do celular para o seguinte endereço:<br>kani-school@sg-m.jp ou através do código QR ao lado                                                                                                    |
|----------|----------------------------------------------------------------------------------------------------|
| 2°passo  | O sistema retornará uma mensagem com um link escrito 本登録はコチラから <b>回発子が</b><br>お願いします.Após acessar este link, clique メール配信に同意する (concordo em receber as<br>mensagens)                                                                                                    |
| 3°passo  | Digite o código <b>241314</b> (o código é o mesmo para todos os Kids Club). Após digitar o código,<br>clique 次に進む (avançar)                                                                                                    |
| 4°passo  | Nesta página, discrimine o Kids Club que a criança irá frequentar e clique 次に進む<br>(avançar)                                                                                                    |
| 5°passo  | Nesta página, digite o nome da criança e clique 次に進む(avançar)                                                                                                    |
| 6°passo  | Nesta página confira os dados da criança e caso estejam corretos clique 利用者情報入力へ<br>進む(avançar para digitar os dados do usuário). Caso houver algum erro clique 修正する<br>(corrigir) e digite novamente. Em caso de registro de várias crianças, clique お子様を追加<br>(キッズクラブ) e efetue os mesmos processos a partir do 3º até o 6º passo. |

7°passo 8°passo Digite o nome do responsável e clique 次に進む(avançar)

】 Verifique os dados digitados. Caso estejam corretos clique 入力内容を登録する (registrar os dados digitados). Em caso de erros, clique 修正をする(corrigir) e digite novamente.

## > Efetuando todos os passos o cadastro estará concluído.

#### 1. Caso já esteja cadastrado no Sugu Mail da escola

- Efetue o mesmo processo do 1º passo da explicação acima.
- Logo a seguir receberá uma mensagem resposta, acesse o link 利用者状況の変更・解除はコチラ (alteração de dados/cancelamento)
- Clique 他の学校のお子様を追加する (adicionar alunos de outras escolas)
- Efetue o processo a partir do 3º passo do explicativo acima e concluir o cadastro.